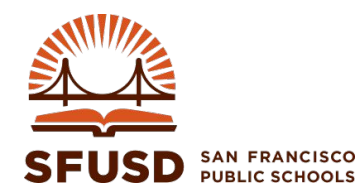

### **Department of Technology**

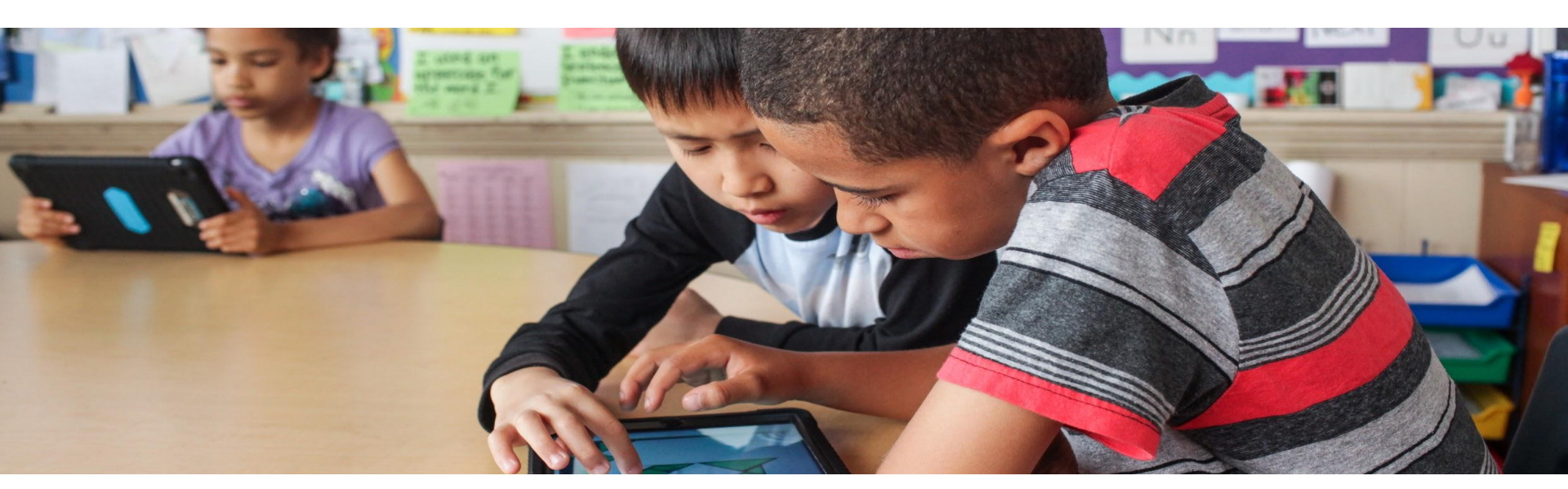

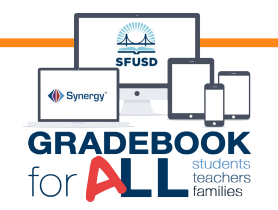

Synergy Gradebook Progress Reports

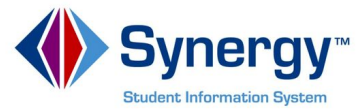

## Progress Report

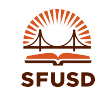

DEPARTMENT OF TECHNOLOGY

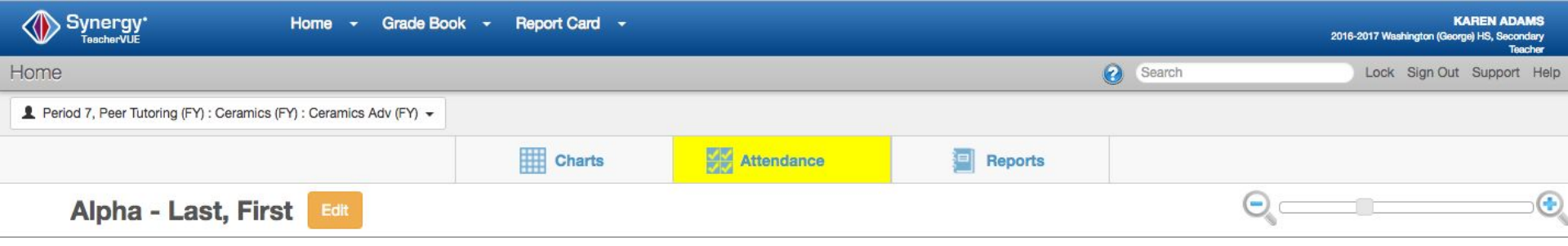

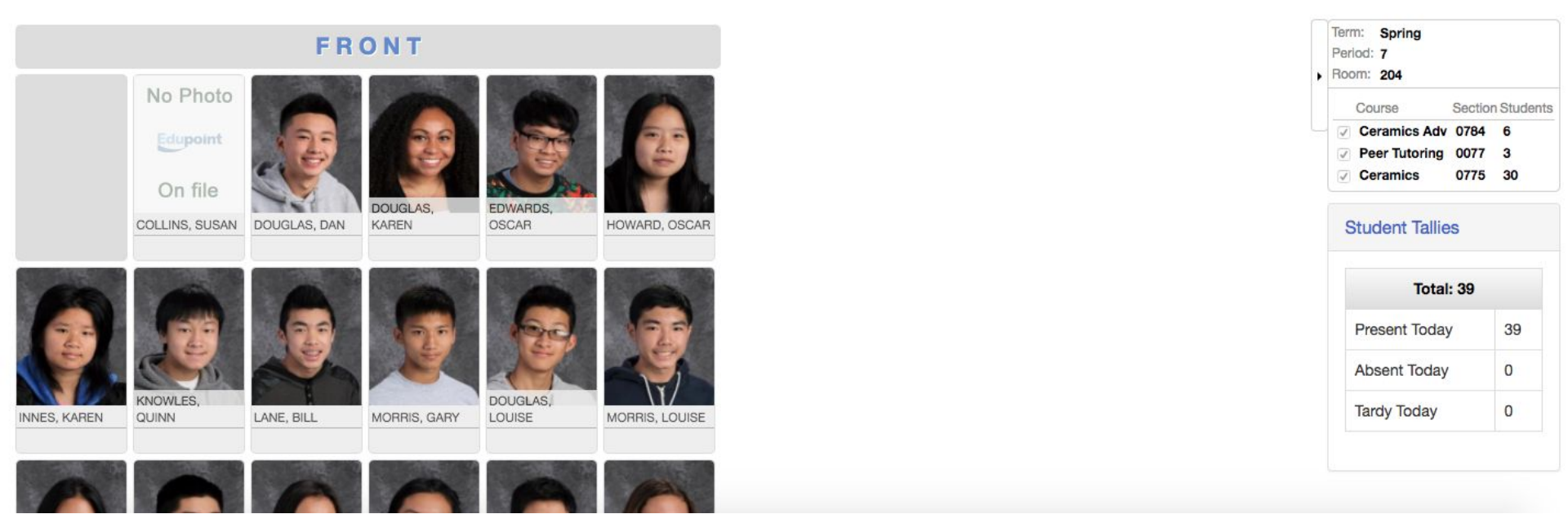

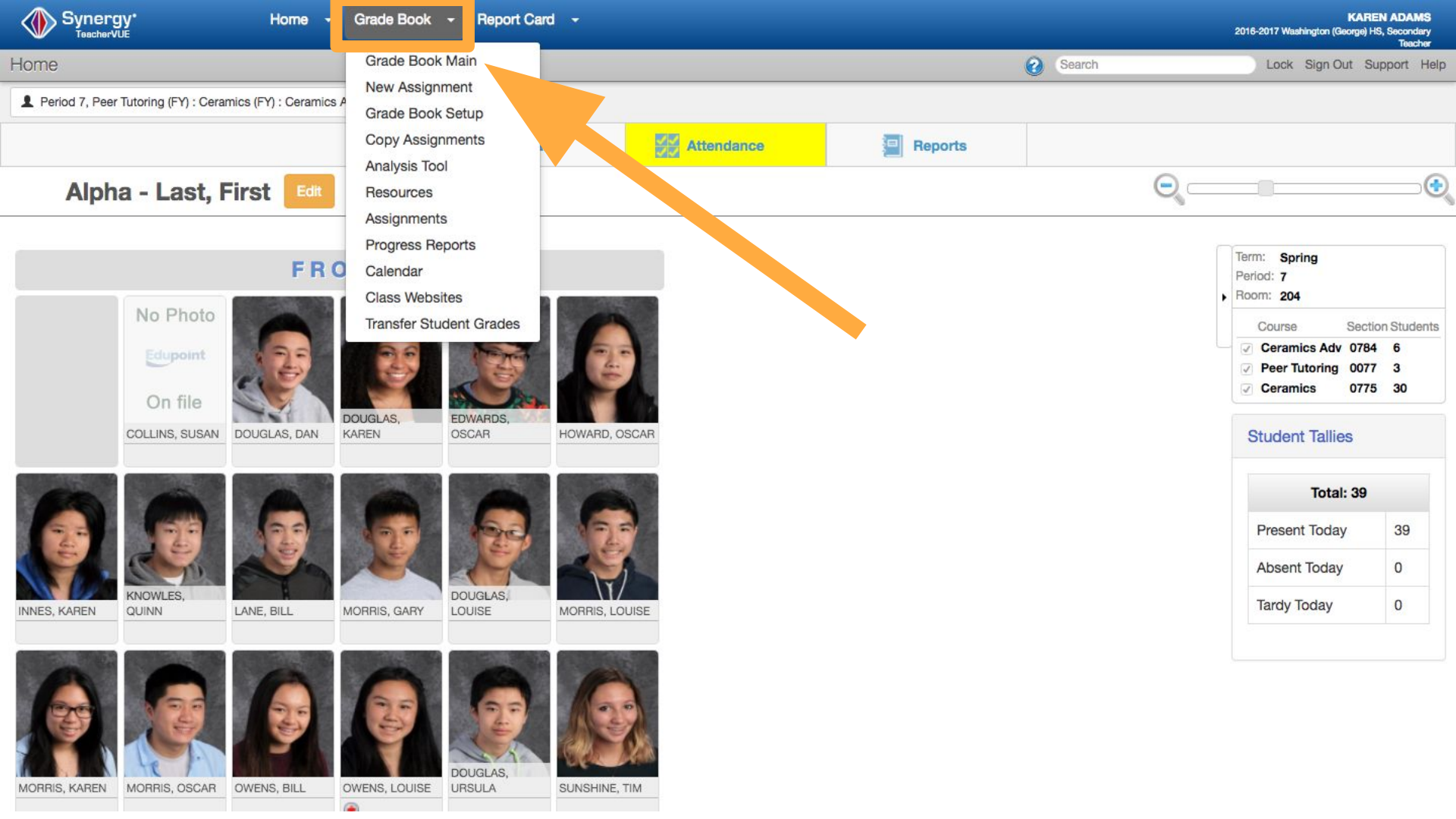

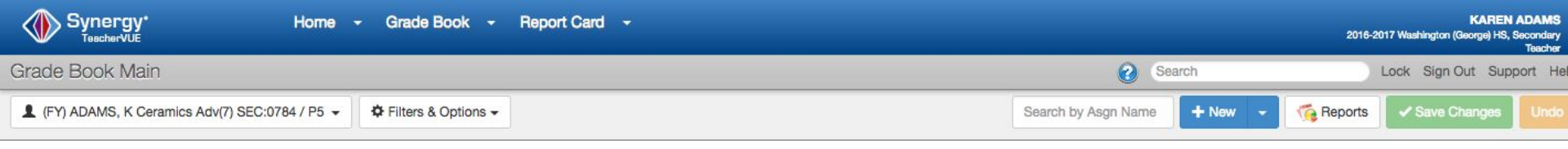

|               |            |                                                         |                                                          |                                                     |                                                         |                                                      | 1 of 5 - Homework #1 |                 |
|---------------|------------|---------------------------------------------------------|----------------------------------------------------------|-----------------------------------------------------|---------------------------------------------------------|------------------------------------------------------|----------------------|-----------------|
|               |            | i<br>Homework #1<br>MAX:10.00<br>PTS:10.00<br>2/21/2017 | i<br>Classwork #1<br>MAX:10.00<br>PTS:10.00<br>2/20/2017 | i<br>Quiz #1<br>MAX:10.00<br>PTS:10.00<br>2/19/2017 | i<br>Project X<br>MAX:500.00<br>PTS:500.00<br>1/25/2017 | i<br>Test 1<br>MAX:100.00<br>PTS:100.00<br>1/18/2017 |                      |                 |
| Student 🗇     | Grade      | Homework                                                | Classwork S                                              | Quiz                                                | Project                                                 | Test S                                               |                      |                 |
| ADAMS, MIKE   | 89.4% B    | 8                                                       | 9                                                        | 10                                                  | 450                                                     | 86                                                   |                      |                 |
| GRANT, KAREN  | 89.4% B    | 8                                                       | 9                                                        | 10                                                  | 450                                                     | 86                                                   |                      | Ensure you have |
| MORRIS, GARY  | 89.4% B    | 8                                                       | 9                                                        | 10                                                  | 450                                                     | 86                                                   |                      |                 |
| MORRIS, KAREN | 89.4% B    | 8                                                       | 9                                                        | 10                                                  | 450                                                     | 86                                                   |                      | grades entered  |
| ZELLO, LOUISE | 89.4% B    | 8                                                       | 9                                                        | 10                                                  | 450                                                     | 86                                                   |                      | 0               |
| ZELLO, SUSAN  | 89.4% B    | 8                                                       | 9                                                        | 10                                                  | 450                                                     | 86                                                   |                      |                 |
| Student       | Grade      | Homework #1                                             | Classwork #1                                             | Quiz #1                                             | Project X                                               | Test 1                                               |                      |                 |
| 6 student(s)  | Avg: 89.4% | Avg:80.0%                                               | Avg:90.0%                                                | Avg:100.0%                                          | Avg:90.0%                                               | Avg:86.0%                                            |                      |                 |

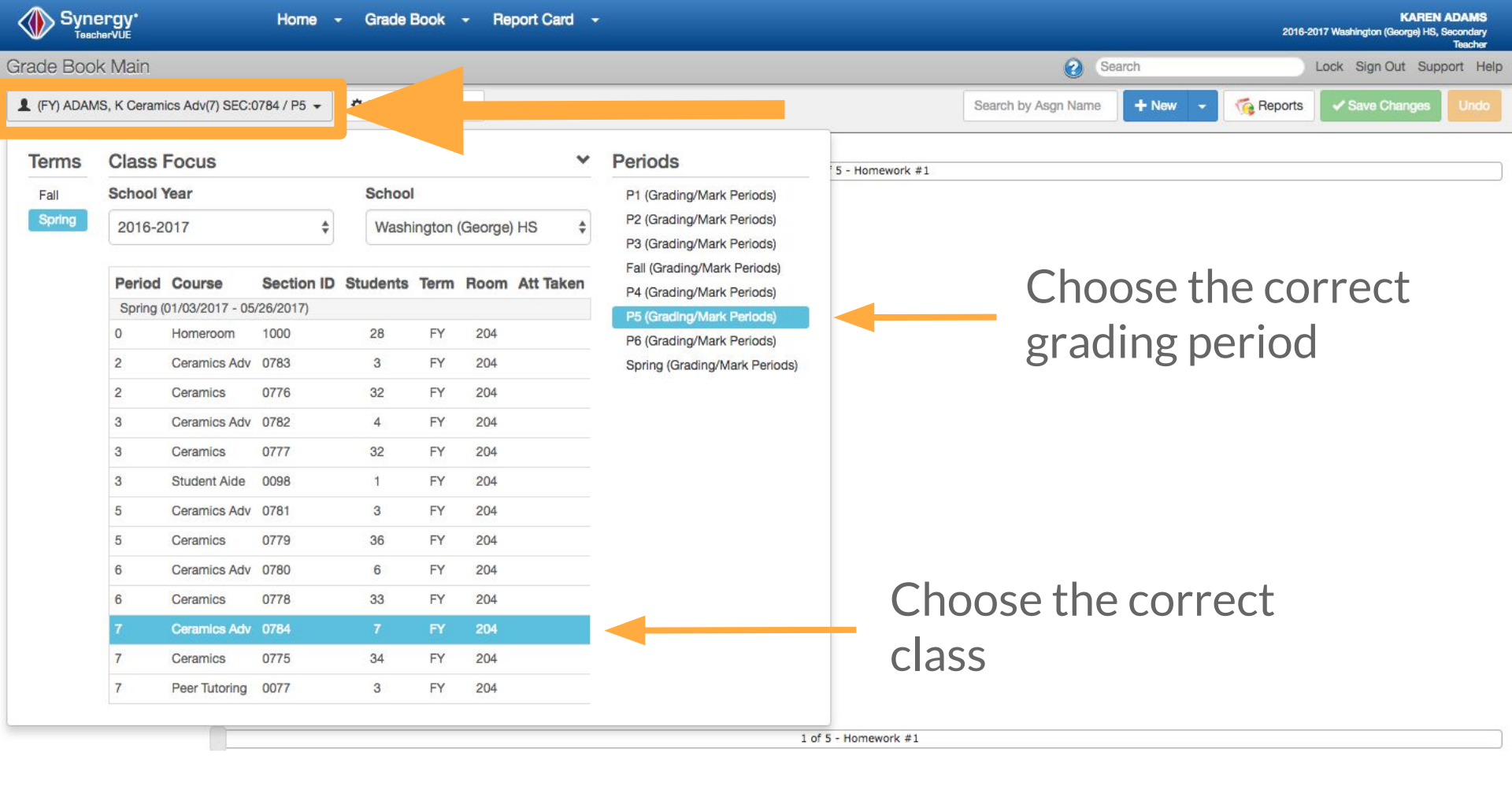

|                 | Synergy'           |               | Home                                                    | - Grade Book          | Report Ca                      | ard -                                          |                       |                 |                  |           | 2016    |  |  |
|-----------------|--------------------|---------------|---------------------------------------------------------|-----------------------|--------------------------------|------------------------------------------------|-----------------------|-----------------|------------------|-----------|---------|--|--|
| Grade Book Main |                    |               |                                                         | Grade Bo              | ok Main                        |                                                | Complete 🔗 Search     |                 |                  |           |         |  |  |
| 1               | (FY) ADAMS, K Cera | mics Adv(7) S | EC:0784 / P5 👻                                          | Grade Bo<br>Copy Assi | gnment<br>ok Setup<br>ignments |                                                |                       |                 | Search by Asgn N | ame + New | Reports |  |  |
|                 |                    |               |                                                         | Analysis T            | ool                            | -                                              |                       | 1 of 5 - Homewo | rk #1            |           |         |  |  |
| >               |                    |               | i<br>Homework #1<br>MAX:10.00<br>PTS:10.00<br>2/21/2017 | Resources             | s<br>nes<br>Reports            | Project X<br>IAX:500.00<br>TS:500.01<br>1/25/2 | i<br>est 1<br>1100.00 |                 |                  |           |         |  |  |
|                 | Student            | Grade         | Homework                                                |                       |                                | Project                                        | ist S                 |                 |                  |           |         |  |  |
|                 | ADAMS, MIKE        | 89.4% B       | 8                                                       | Class Web             | osites                         | 450                                            | 86                    |                 |                  |           |         |  |  |
|                 | GRANT, KAREN       | 89.4% B       | 8                                                       | Transfer S            | tudent Grades                  | 450                                            | 86                    |                 |                  |           |         |  |  |
|                 | MORRIS, GARY       | 88.9% B       | 8                                                       | 9                     | 7                              | 450                                            | 86                    |                 |                  |           |         |  |  |
|                 | MORRIS, KAREN      | 89.4% B       | 8                                                       | 9                     | 10                             | 450                                            | 86                    |                 |                  |           |         |  |  |
|                 | ZELLO, LOUISE      | 88.9% B       | 8                                                       | 9                     | 7                              | 450                                            | 86                    |                 |                  |           |         |  |  |
|                 | ZELLO, SUSAN       | 89.4% B       | 8                                                       | 9                     | 10                             | 450                                            | 86                    |                 |                  |           |         |  |  |
|                 | Student            | Grade         | Homework #1                                             | Classwork #1          | Quiz #1                        | Project X                                      | Test 1                |                 |                  |           |         |  |  |
|                 | 6 student(s)       | Avg: 89.2%    | Avg:80.0%                                               | Avg:90.0%             | Avg:90.0%                      | Avg:90.0%                                      | Avg:86.0%             |                 |                  |           |         |  |  |

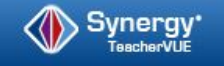

Complete

0

Search

#### Progress Reports

(FY) ADAMS, K Ceramics(6) SEC:0778 / P5 -

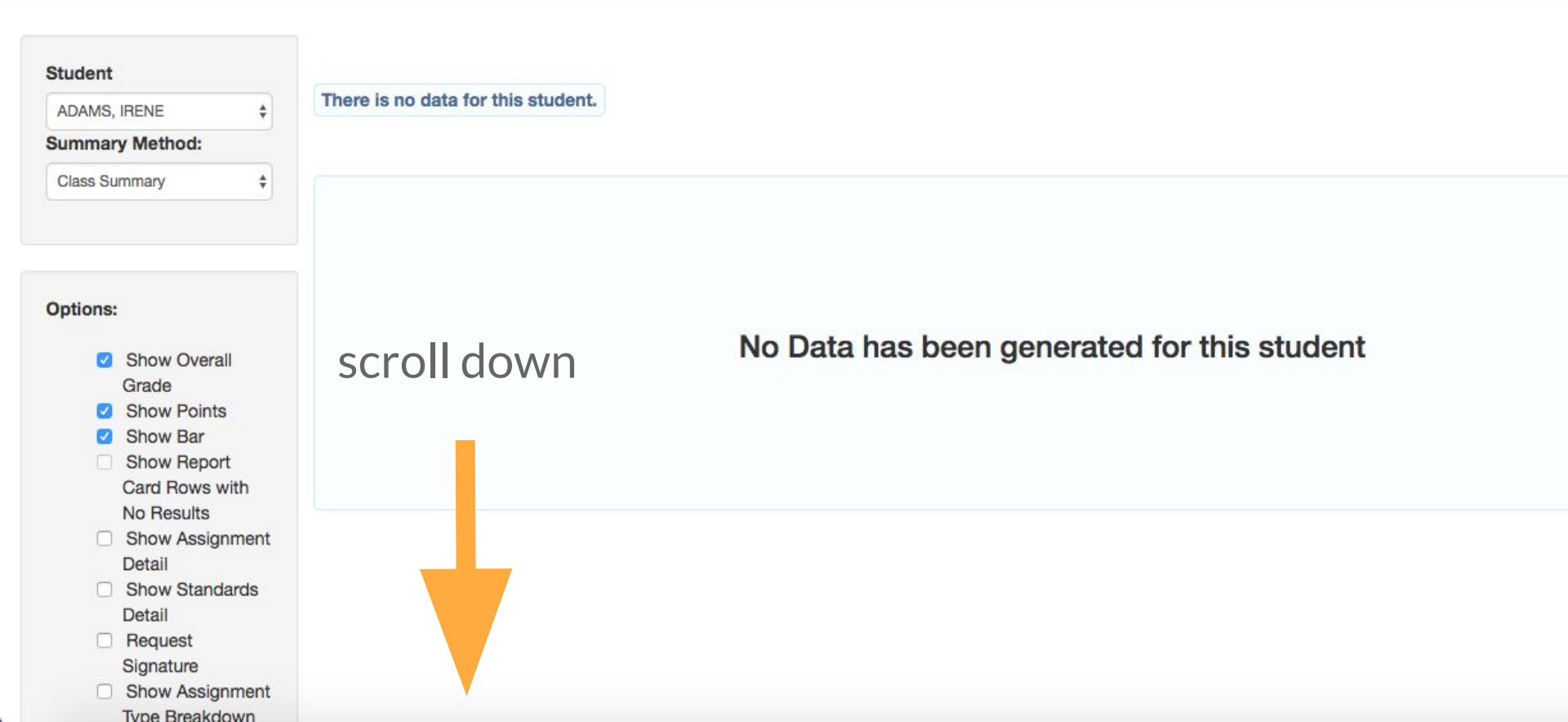

| Progress Reports                                                                                            |                                              | Complete ? Search                       | Lock Sign Out Support He |
|----------------------------------------------------------------------------------------------------|----------------------------------------------|-----------------------------------------|--------------------------|
| L (FY) ADAMS, K Ceramics(7) SEC:0775 / P5 -                                                                 |                                              |                                         |                          |
| Options:<br>Show Overall<br>Grade<br>Show Points<br>Show Bar<br>Show Report<br>Card Rows with<br>Na Basulta | No Data has been generat                     | ed for this student                     |                          |
| No Results                                                                                                  | Choose "generate al<br>reports for all stude | l" to generate pr<br>nts                | ogress                   |
| Delivery<br>Print                                                                                           |                                              |                                         |                          |
| Data<br>Generate All<br>Refresh This Report                                                                 | Choose "refresh this<br>progress reports for | s report" to gene<br>• just this studen | erate<br>it.             |

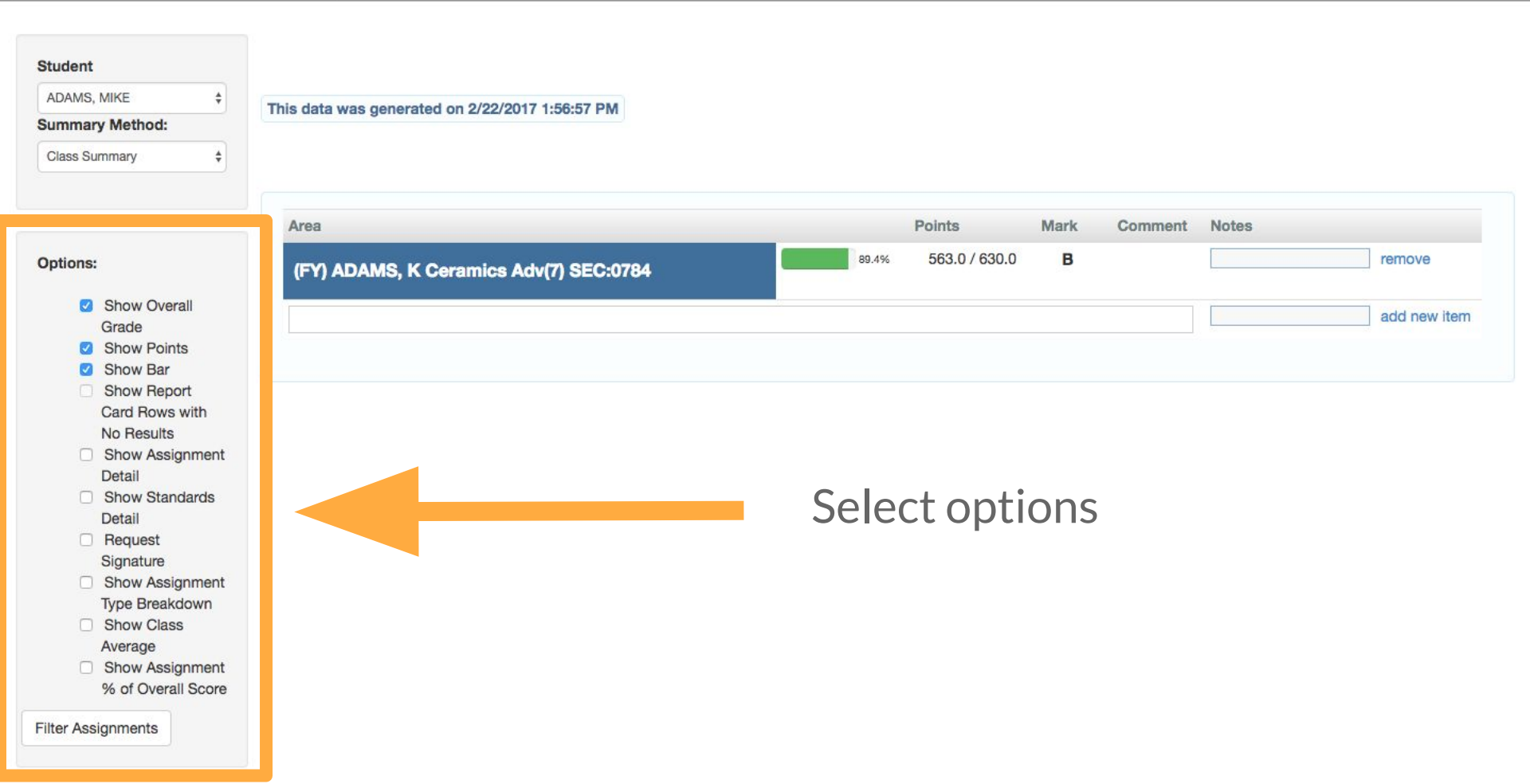

#### This data was generated on 2/22/2017 1:56:57 PM Student ADAMS, MIKE \$ Comment % of Summary Method: Points Mark Class Notes Area Grade Avg. Class Summary \$ 0.57 563.0 / 630.0 В 89.2% 89.4% remove (FY) ADAMS, K Ceramics Adv(7) SEC:0784 8.0 / 10.0 В 9.1% 80.0% 80.0% remove Homework (9.09%) Options: 9.0/10.0 9.1% 90.0% 90.0% A remove Classwork (9.09%) Show Overall Grade 10.0 / 10.0 9.1% 90.0% 105.0% remove A Quiz (9.09%) Show Points Show Bar 90.0% 450.0 / 00.0 A 9.1% 90.0% remove Project (9.09%) Show Report Card Rows with 10.0% 86.0 / 100.0 в 9.1% 86.0% remove Test (9.09%) No Results Show Assignment remove Detail Assignments Show Standards Detail 86.0% 86.0 / 100.0 86 9.1% 86.0% remove Test 1 (Test) 1/18/2017 Request Signature 450.0 / 500.0 450 9.1% 90.0% 90.0% remove Project X (Project) 1/25/2017 Show Assignment Type Breakdown 10.0 / 10.0 10 9.1% 90.0% 100.0% remove Quiz (Quiz) 2/19/2017 Show Class Average 9.0 / 10.0 9 9.1% 90.0% 90.0% remove Classwork #1 (Classwork) 2/20/2017 Show Assignment % of Overall Score 8.0 / 10.0 8 9.1% 80.0% 80.0% remove Homework #1 (Homework) 2/21/2017 Filter Assignments add new item

### Progress Reports

Complete 🕜 Search

| tions:                                                                      | Homework (3.0370)        |           |        |               |     |      |       |                      |              |
|-----------------------------------------------------------------------------|--------------------------|-----------|--------|---------------|-----|------|-------|----------------------|--------------|
|                                                                             | Classwork (9.09%)        |           | 90.0%  | 9.0 / 10.0    | Α   | 9.1% | 90.0% |                      | remove       |
| <ul> <li>Show Overall</li> <li>Grade</li> <li>Show Points</li> </ul>        | Quiz (9.09%)             |           | 100.0% | 10.0 / 10.0   | A   | 9.1% | 90.0% |                      | remove       |
| <ul><li>Show Bar</li><li>Show Report</li></ul>                              | Project (9.09%)          |           | 90.0%  | 450.0 / 500.0 | Α   | 9.1% | 90.0% |                      | remove       |
| Card Rows with<br>No Results                                                | Test (9.09%)             |           | 86.0%  | 86.0 / 100.0  | в   | 9.1% | 86.0% | Try using vocabulary | remove       |
| <ul> <li>Show Assignment</li> <li>Detail</li> <li>Show Standards</li> </ul> | Assignments              |           |        |               |     |      |       |                      | remove       |
| Detail<br>Request                                                           | Test 1 (Test)            | 1/18/2017 | 86.0%  | 86.0 / 100.0  | 86  | 9.1% | 86.0% |                      | remove       |
| Signature<br>Show Assignment                                                | Project X (Project)      | 1/25/2017 | 90.0%  | 450.0 / 500.0 | 450 | 9.1% | 90.0% |                      | remove       |
| Type Breakdown Show Class                                                   | Quiz #1 (Quiz)           | 2/19/2017 | 100.0% | 10.0 / 10.0   | 10  | 9.1% | 90.0% |                      | remove       |
| Average<br>Show Assignment                                                  | Classwork #1 (Classwork) | 2/20/2017 | 90.0%  | 9.0 / 10.0    | 9   | 9.1% | 90.0% |                      | remove       |
| % of Overall Score                                                          | Homework #1 (Homework)   | 2/21/2017 | 80.0%  | 8.0 / 10.0    | 8   | 9.1% | 80.0% |                      | remove       |
| er Assignments                                                              |                          |           |        |               |     |      |       |                      | add new item |
| ery                                                                         |                          | -         |        |               |     |      |       |                      |              |
|                                                                             |                          |           |        |               |     |      |       |                      |              |
|                                                                             |                          |           |        |               |     |      |       |                      |              |

Progress Reports

Complete 🔗 Search

#### (FY) ADAMS, K Ceramics(7) SEC:0775 / P4 -

| Selected Delivery Options                                     |                  |                 |                       |                    |       |
|---------------------------------------------------------------|------------------|-----------------|-----------------------|--------------------|-------|
| Print Email                                                   | Student          | Data Age Status | Print Date Email Date | Copy Email To      |       |
| Print Non Emailed                                             | ADAMS, ZELDA     | 1 hour ago      | 2/22/2017 1:36:41 PM  | print              | email |
|                                                               | COLLINS, SUSAN   | No Data         |                       | print              | email |
| Report Header Text                                            | DOUGLAS, DAN     | No Data         |                       | print              | email |
| Report Footer Text                                            | DOUGLAS, KAREN   | No Data         |                       | print              | email |
|                                                               | EDWARDS, OSCAR   | No Data         |                       | print              | email |
| Email                                                         | HOWARD, OSCAR    | No Data         |                       | print              | email |
| <ul> <li>Include Students</li> <li>Include Copy to</li> </ul> | INNES, KAREN     | No Data         |                       | print              | email |
|                                                               | C KNOWLES, QUINN | No Data         |                       | print              | email |
| Filters                                                       | LANE, BILL       | No Data         |                       | print              | email |
| Include Student Marks                                         | MORRIS, LOUISE   | No Data         |                       |                    | email |
| GenesisProgressPeriod                                         | D MOD SCAR       | No Data         | To send repo          | rts by grade (i.e. | email |
|                                                               |                  | No Data         | students with         | ו D's & F's)       | email |
| P N N                                                         | OWENS, LOUISE    | No Data         |                       | print              | email |
|                                                               | SUNSHINE, JOHN   | No Data         |                       | print              | email |

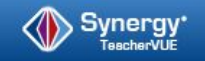

Lock Sign O

Complete

Search

#### Progress Reports

1 (FY) ADAMS, K Ceramics Adv(7) SEC:0784 / P5 -

| Selected Delivery Options              | Prog | gress Report Status |                |                                                |                      |                      |               | Back to Progress |
|----------------------------------------|------|---------------------|----------------|------------------------------------------------|----------------------|----------------------|---------------|------------------|
| Print Email                            | 0    | Student             | Data Age       | Status                                         | Print Date           | Email Date           | Copy Email To |                  |
| Print Non Emailed                      | ۵    | ADAMS, MIKE         | 22 minutes ago | 1 Email(s) Sent<br>MIKE (email@edupoint.com)   | 2/22/2017 1:53:18 PM | 2/22/2017 2:04:59 PM |               | print            |
| Report Header Text                     | ۵    | GRANT, KAREN        | 30 minutes ago | 1 Email(s) Sent<br>KAREN (email@edupoint.com)  |                      | 2/22/2017 2:04:59 PM |               | print            |
| Report Footer Text                     |      | MORRIS, GARY        | 30 minutes ago | 1 Email(s) Sent<br>GARY (email@edupoint.com)   |                      | 2/22/2017 2:04:59 PM |               | print            |
|                                        | ۵    | MORRIS, KAREN       | 30 minutes ago | 1 Email(s) Sent<br>KAREN (email@edupoint.com)  |                      | 2/22/2017 2:04:59 PM |               | print            |
| Email Include Parents Include Students | ۵    | ZELLO, LOUISE       | 30 minutes ago | 1 Email(s) Sent<br>LOUISE (email@edupoint.com) |                      | 2/22/2017 2:04:59 PM |               | print            |
| <ul> <li>Include Copy to</li> </ul>    | ۵    | ZELLO, SUSAN        | 30 minutes ago | 1 Email(s) Sent<br>SUSAN (email@edupoint.com)  |                      | 2/22/2017 2:05:00 PM |               | print            |

Filters

Include Student Marks

# Reach Out

help.sfusd.edu 415.241.6476 tech.sfusd.edu @SFUSDdot **#**Synergy #Gradebook

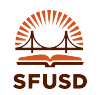

Slide | 15